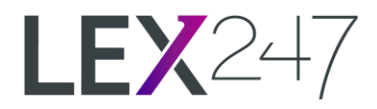

# August Release

Quick Links What's New? Improvements

## Introduction

Our last release note was back in <u>November 2021</u>. Since then, we have added several new features and improvements that you may or may not have noticed. Some of them are new and will be released soon.

Before getting into the new features and improvements detailed below, future announcements of features that we are actively developing will be announced through our <u>Upcoming Features</u> article. This article, when updated, will be announced to you via email (if you are part of our mailing list for updates).

When features are released, we will announce them via Release Notes which will be emailed to all of you (if you are part of our mailing list for updates). Release Notes will be announced after the update has gone live. If you wish to distribute this Release Note through your organization, you can now download our release notes as PDF by clicking on the attachment icon at the bottom of this article.

Starting with this Release Note, all mentioned features will be short but informative. Each feature will come along with additional Articles that will help you understand how to use the feature and where to find it. You can also search our <u>Knowledge Base</u> for additional articles if necessary or you can contact customer support for more information if you cannot find any relevant article(s).

Lastly, we are currently actively developing and improving our <u>Knowledge Base</u> with articles that will help answer frequently asked questions, troubleshooting guides, and how-to guides for LEX247. It would be appreciated if you can check these articles out and provide feedback when possible.

The features mentioned below will be available after Sunday, August 28th, 2022.

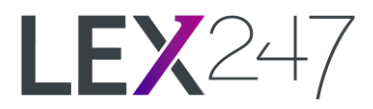

## What's New?

#### Mark Period as Done

You can now report that you have completed time reporting for the previous period by marking the period as Done. This is available to all Users.

| 🖾 Mark period as done                                             |  |
|-------------------------------------------------------------------|--|
| Last period marked as done: 7/21/2022                             |  |
| Finished time reporting until date: 🛗 7/24/2022 Sunday, a day ago |  |
| Ca Add Case                                                       |  |
|                                                                   |  |
| CANCEL                                                            |  |
|                                                                   |  |

Users who are Client Managers, Case Managers, or a User with 'Assistant'-rights can view "done" periods. Reminders can also be sent which are sent as a notification within LEX247 that will remind Users who have not yet marked their periods as done.

| Periods marked as Do                            | one                    |                      |
|-------------------------------------------------|------------------------|----------------------|
| Time Keeper                                     | Done until date        |                      |
| Chuck Wolowitz Paralegal                        | 7/20/2022              | 🗘 Send reminder      |
|                                                 |                        | 🗘 Re-send reminder 🛈 |
| Catelyn Fairley Associate                       |                        | 🗘 Re-send reminder 🛈 |
| Charles L. Paralegal                            |                        | 🗘 Send reminder      |
| Pat Apiwongpattara Partner                      | 7/19/2022              | 🗘 Send reminder      |
| T Coffee_Bottled Cold Brew Coffee Ma 35016      | 5-002 <b>7/20/2022</b> |                      |
| Sean Salt Partner                               |                        | 🗘 Send reminder      |
| Saul Harper Partner                             |                        | 🗘 Send reminder      |
| Kim Chang Assistant                             | 7/21/2022              |                      |
|                                                 | 7/24/2022              | 🗘 Send reminder      |
| Roward Cooper Staff                             |                        | 💭 Re-send reminder 🛈 |
| Thai Silk Experience_Thai Silk Experience 35080 | 0-001 <b>7/18/2022</b> |                      |
|                                                 |                        |                      |
|                                                 |                        | CLOSE                |

#### Who can access it?

- All Users can mark periods as done.
- Users who are Client Managers, Case Managers, and 'Assistants' can view done periods, as well as send reminder notifications to Users.

#### Where can it be found?

In all Time Record-views, under 'My Time' and 'Manage Time'.

#### Learn More

How do I Mark a Period as Done? How do I Send a Reminder to Mark a Period as Done? How do I View Done Periods?

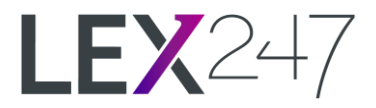

## New 'Compliance'-right

We have added a new right called "Compliance".

| kim.l                    | .com                              | 2              |  |
|--------------------------|-----------------------------------|----------------|--|
| Full Name (Starting with | n First Name, Ending with Last Na | me) Initials   |  |
| Kim Chang                |                                   | KC             |  |
| User Role                | Job                               | Title          |  |
| Assistant                | ✓ Ser                             | nior Assistant |  |
| l Iser Rights            |                                   |                |  |

Users with this right can perform Anti-Money Laundering (AML) Checks on cases/clients that are marked for AML. This right has no additional rights except that Users with this right are the only Users who can start and perform AML checks on the Client Card.

Please see the next feature (below) for more information regarding AML Checks.

Learn More User Roles & Rights

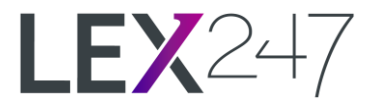

## Anti-Money Laundering Check (AML) & Due Compliance Integration

You can now perform an Anti-Money Laundering (AML) Check within LEX247.

There is a new button when creating a new case, where you can select whether the case is an AML case or not.

| 🗖 Cre         | eate Case                                |              | Х |
|---------------|------------------------------------------|--------------|---|
| Case Name     | Custom Keyboard domain name registration |              |   |
|               | Add Notes Add Background                 |              |   |
| Business Unit | LEX247 Consulting ALBQ                   | Is AML Case? |   |
|               |                                          |              |   |
| Billing Unit  | LEX247 Consulting ALBQ                   | κ.           |   |
| Practice Area | Intellectual Property                    |              |   |

After a case/client is created and specified as AML, as a User with 'Compliance'-right, you can start an AML Check.

| No 'Know Yo | our Client' check ha | is yet been performed           |        |
|-------------|----------------------|---------------------------------|--------|
| Passed      | ♥ 8/3/2022           | Enter if there are any comments | Add Ca |
|             |                      | 🗌 AML 🗌 UBO 🗌 PEP               |        |
|             |                      |                                 |        |
|             |                      |                                 |        |
|             |                      |                                 |        |
| 🗿 Anti M    | loney Launderin      | g (AML) Checks                  |        |
| 🗿 Anti M    | loney Launderin      | g (AML) Checks                  |        |

#### Note:

This integration requires that you are paying for the Due Compliance integration and is not part or associated with the standard, professional, or enterprise packages of LEX247.

Learn More

How do I Create an AML Case Request? How do I Start an AML Check? How do I Complete an AML Check?

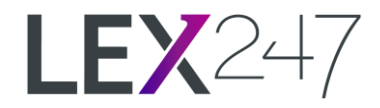

## **My Reports & Shared Reports**

| Name     Group Name:       General Reports       Description       Period:       Selected Period       Period range: |                                |                         |  |
|----------------------------------------------------------------------------------------------------|--------------------------------|-------------------------|--|
| General Reports       Description       Period:       Selected Period       Period range:                            | Name                           | Group Name:             |  |
| Description Period:<br>Selected Period<br>Period range:                                                              |                                | General Reports         |  |
| Selected Period Period range:                                                                                        | Description                    | Period:                 |  |
| Period range:                                                                                                    |                                | Selected Period         |  |
|                                                                                                    |                                | Period range:           |  |
| 7/19/2022 - 7/19/2022 🗙 📋                                                                                            |                                | 7/19/2022_7/19/2022 🗙 苗 |  |
|                                                                                                    | Report available for entities: |                         |  |
| Report available for entities:                                                                                       | G 1 1                          |                         |  |

You can now save and share reports with a specific set of filters selected.

When saving or sharing a report, you can either save it for yourself, save it with a specific set of users, with your business unit(s), or with everyone.

#### Who can access it?

- All Users can Save reports for themselves or Share them with other specified Users.
- Only Users with 'Reporting'-right can Save/Share to Business Units or Everyone.

#### Where can it be found?

Reports-view, at the bottom of the filters window next to the Excel export button.

Learn More How do I Save a Report? How do I Share a Report?

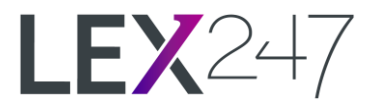

## Saving Document Templates (SharePoint)

## You can now upload and save your document templates from inside the Control Papel

| LEX247 - LEX247 Consulting                                   | <b>A</b>                     | $\Delta$                           | 🌒 Pat Apiwongpattara 🛛 🗸         |
|--------------------------------------------------------------|------------------------------|------------------------------------|----------------------------------|
| 💣 Document Tem                                               | nplates                      |                                    | go to control panel $ ightarrow$ |
| Add Document Template                                        | Deactivate Selected Template | Selected View                      | All Active Templates             |
| <ul> <li>Name </li> <li>Document Template - Inter</li> </ul> | rnational                    | <b>Path</b><br>folder 1 > folder 2 | <i>Ç</i><br>Edit                 |
|                                                              |                              |                                    |                                  |
|                                                              |                              |                                    |                                  |
| Page 1 of 1 (1 items)                                        |                              |                                    | Page size: 10 🗸 🗸                |

#### Who can access it?

- Administrators can save, delete, and update document templates.
- Users with access to Case/Client Documents.

#### Where can it be found?

Reports-view, at the bottom of the filters window next to the Excel export button.

#### Learn More

How do I Save a New Document Template? How do I Update a Document Template? How do I Deactivate a Document Template?

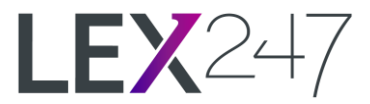

## **Reports for Client and Case Managers**

Both Client and Case Managers (without the 'Reporting'-right) now have access to all standard reports.

| LEX247 - LEX247 Consulting                                                                  | 💭 🏟 Michael Highmore 🗾 👻                                                                        |
|---------------------------------------------------------------------------------------------|-------------------------------------------------------------------------------------------------|
| LEX247 🔎                                                                                    |                                                                                                 |
| Billing Reports                                                                             | General Reports                                                                                 |
| Case Balance Summary<br>Contains the balance of cases, with unbilled and billed assets      | New Clients<br>Report of new and pending clients                                                |
| Outstanding Invoices<br>Report of outstanding unpaid invoices                               | New Cases<br>Report of new, accepted or declined cases                                          |
| Invoice History<br>Report of all invoices                                                   | Ongoing Cases                                                                                   |
| Invoiced Summations                                                                         | Case Requests                                                                                   |
| Invoiced per Lawyer<br>Invoiced summation grouped by Lawyer                                 | Closed Cases                                                                                    |
| Invoiced per Lawyer - Detailed<br>Invoices grouped by Lawyer and Case                       | Expenses<br>Report of Expenses, list by Date                                                    |
| Invoiced per Lawyer - Group by Client / Case<br>Invoiced summation grouped by Client / Case | Expenses - Grouped by Lawyer<br>Report of Expenses, grouped per Lawyer                          |
| Invoiced per Practice Area<br>Invoiced summation grouped by case practice areas             | Expenses - Grouped by Client / Case<br>Report of Expenses, grouped per Client / Case            |
| Invoiced per Client<br>Invoiced per Client, also showing who was the actual payer           | Time Records<br>Report of Registered Time, list by Date                                         |
|                                                                                             | Time Records - Sum per Lawyer<br>Report of Registered Time, summation per Lawyer                |
|                                                                                             | Time Records – Grouped by Lawyer<br>Detailed Report of Registered Time, grouped per Lawyer      |
|                                                                                             | Time Records – Grouped by Client / Case<br>Report of Registered Time, grouped per Client / Case |
|                                                                                             |                                                                                                 |

When generating any of these reports as a Case or Client Manager, you will only be able to generate information on Cases and Clients that you are responsible for.

#### Who can access it?

Users who are either Client or Case Managers.

Where can it be found? Reports-view.

Learn More Client & Case Manager Rights Reports Depending on User Access Rights

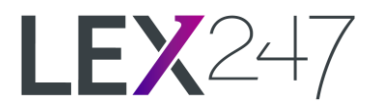

## **Reports: Additional Filters**

| Period (Client  | Create Date):        |           |                 |
|-----------------|----------------------|-----------|-----------------|
| 7/1/20          | 22 - 7/31/202        | 22        | This Month      |
| Billing Unit:   |                      |           |                 |
| LEX247 Cor      | nsulting ALBQ        |           | ✓ U3            |
| Client Tags: (a | II if none specifie  | ed)       |                 |
| Select values   | s, all if none is se | elected   |                 |
| Responsible C   | lient Managers:      | (all if n | one specified)  |
| Select values   | s, all if none is se | elected   |                 |
| Client Status:  | (all if none speci   | fied)     |                 |
| Select values   | s, all if none is se | elected   |                 |
| Acquirers: (all | if none specified    | ł)        |                 |
| Select values   | s, all if none is se | elected   |                 |
| Show addition   | nal narameters       | 1         |                 |
| Show dualito    |                      |           |                 |
| CLEAR           | SUBMIT               | 🗹 Ke      | ep filters open |
|                 |                      |           | <b>A</b> []]    |
|                 |                      |           |                 |

All common reports now have additional filters that can be used to filter out reports further.

All existing reports have not been changed in any way. The filters that you have been using up until now have been untouched and are displayed as the main filters.

The additional filters can be seen at the bottom of the filter window. When clicked, the filter window will expand to display additional selectable filters for the report.

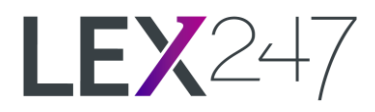

| LEX247 Consulting ALBQ       ✓         Business Unit: (all if none specified)         Select values, all if none is selected         Client Tags: (all if none specified)         Select values, all if none is selected         Client Acquirers: (all if none specified)         Select values, all if none is selected         Responsible Client Managers: (all if none specified)         Select values, all if none is selected         Client Status: (all if none specified)         Select values, all if none is selected         Case Type: (all if none specified)         Select values, all if none is selected         Case Type: (all if none specified)         Select values, all if none is selected         Case Tags: (all if none specified)         Select values, all if none is selected         Case Acquirers: (all if none specified)         Select values, all if none is selected         Case Status: (all if none specified)         Select values, all if none is selected         Case Manager, Responsible Lawyer: (all if none specified)         Select values, all if none is selected         Acquirers: (all if none specified)         Select values, all if none is selected         Acquirers: (all if none specified)         Select values, all if none is selected         Acquirers: (all if none speci                                                                                                    | Bil     | ling Unit:                                                                     |
|----------------------------------------------------------------------------------------------------|---------|--------------------------------------------------------------------------------|
| Business Unit: (all if none specified)         Select values, all if none is selected         Client Tags: (all if none specified)         Select values, all if none is selected         Client Acquirers: (all if none specified)         Select values, all if none is selected         Responsible Client Managers: (all if none specified)         Select values, all if none is selected         Client Status: (all if none specified)         Select values, all if none is selected         Case Type: (all if none specified)         Select values, all if none is selected         Case Tags: (all if none specified)         Select values, all if none is selected         Case Tags: (all if none specified)         Select values, all if none is selected         Case Tags: (all if none specified)         Select values, all if none is selected         Case Acquirers: (all if none specified)         Select values, all if none is selected         Case Status: (all if none specified)         Select values, all if none is selected         Case Manager, Responsible Lawyer: (all if none specified)         Select values, all if none is selected         Acquirers: (all if none specified)         Select values, all if none is selected         Acquirers: (all if none specified)         Select values, all if none is sele                                                                                                    | L       | EX247 Consulting ALBQ 🗸 🗸                                                      |
| Select values, all if none is selected         Client Tags: (all if none specified)         Select values, all if none is selected         Client Acquirers: (all if none specified)         Select values, all if none is selected         Responsible Client Managers: (all if none specified)         Select values, all if none is selected         Client Status: (all if none specified)         Select values, all if none is selected         Client Status: (all if none specified)         Select values, all if none is selected         Case Type: (all if none specified)         Select values, all if none is selected         Case Tags: (all if none specified)         Select values, all if none is selected         Case Tags: (all if none specified)         Select values, all if none is selected         Case Acquirers: (all if none specified)         Select values, all if none is selected         Case Status: (all if none specified)         Select values, all if none is selected         Case Manager, Responsible Lawyer: (all if none specified)         Select values, all if none is selected         Acquirers: (all if none specified)         Select values, all if none is selected         Acquirers: (all if none specified)         Select values, all if none is selected         Acquirers: (all if none specif                                                                                                    | B       | Business Unit: (all if none specified)                                         |
| Client Tags: (all if none specified)<br>Select values, all if none is selected<br>Client Acquirers: (all if none specified)<br>Select values, all if none is selected<br>Client Status: (all if none specified)<br>Select values, all if none is selected<br>Client Status: (all if none specified)<br>Select values, all if none is selected<br>Case Type: (all if none specified)<br>Select values, all if none is selected<br>Case Tags: (all if none specified)<br>Select values, all if none is selected<br>Case Tags: (all if none specified)<br>Select values, all if none is selected<br>Case Acquirers: (all if none specified)<br>Select values, all if none is selected<br>Case Status: (all if none specified)<br>Select values, all if none is selected<br>Case Status: (all if none specified)<br>Select values, all if none is selected<br>Case Manager, Responsible Lawyer: (all if none specified)<br>Select values, all if none is selected<br>Acquirers: (all if none specified)<br>Select values, all if none is selected<br>Case Manager, Responsible Lawyer: (all if none specified)<br>Select values, all if none is selected<br>Acquirers: (all if none specified)<br>Select values, all if none is selected<br>Hide additional parameters<br>CLEAR<br>SUBMIT ☑ Keep filters open                                                                                                    |         | Select values, all if none is selected                                         |
| Select values, all if none is selected         Client Acquirers: (all if none specified)         Select values, all if none is selected         Responsible Client Managers: (all if none specified)         Select values, all if none is selected         Client Status: (all if none specified)         Select values, all if none specified)         Select values, all if none specified)         Select values, all if none specified)         Select values, all if none specified)         Select values, all if none specified)         Select values, all if none specified)         Select values, all if none specified)         Select values, all if none specified)         Select values, all if none specified)         Select values, all if none specified)         Select values, all if none specified)         Select values, all if none is selected         Case Status: (all if none specified)         Select values, all if none is selected         Case Manager, Responsible Lawyer: (all if none specified)         Select values, all if none is selected         Acquirers: (all if none specified)         Select values, all if none is selected         Acquirers: (all if none specified)         Select values, all if none is selected         Acquirers: (all if none specified)         Select values, all if none is se                                                                                                    | Cli     | ent Tags: (all if none specified)                                              |
| Client Acquirers: (all if none specified)<br>Select values, all if none is selected<br>Responsible Client Managers: (all if none specified)<br>Select values, all if none is selected<br>Client Status: (all if none specified)<br>Select values, all if none is selected<br>Case Type: (all if none specified)<br>Select values, all if none is selected<br>Case Tags: (all if none specified)<br>Select values, all if none is selected<br>Case Acquirers: (all if none specified)<br>Select values, all if none is selected<br>Case Acquirers: (all if none specified)<br>Select values, all if none is selected<br>Case Status: (all if none specified)<br>Select values, all if none is selected<br>Case Manager, Responsible Lawyer: (all if none specified)<br>Select values, all if none is selected<br>Acquirers: (all if none is selected<br>Hide additional parameters<br>CLEAR                                                                                                    | s       | elect values, all if none is selected                                          |
| Select values, all if none is selected         Responsible Client Managers: (all if none specified)         Select values, all if none is selected         Client Status: (all if none specified)         Select values, all if none is selected         Case Type: (all if none specified)         Select values, all if none is selected         Case Type: (all if none specified)         Select values, all if none is selected         Case Tags: (all if none specified)         Select values, all if none is selected         Case Acquirers: (all if none specified)         Select values, all if none is selected         Case Status: (all if none specified)         Select values, all if none is selected         Case Manager, Responsible Lawyer: (all if none specified)         Select values, all if none is selected         Acquirers: (all if none specified)         Select values, all if none is selected         Acquirers: (all if none specified)         Select values, all if none is selected         Hide additional parameters         CLEAR       SUBMIT                                                                                                    | 0       | Client Acquirers: (all if none specified)                                      |
| Responsible Client Managers: (all if none specified)         Select values, all if none is selected         Client Status: (all if none specified)         Select values, all if none is selected         Case Type: (all if none specified)         Select values, all if none is selected         Case Type: (all if none specified)         Select values, all if none is selected         Case Tags: (all if none specified)         Select values, all if none is selected         Case Acquirers: (all if none specified)         Select values, all if none is selected         Case Status: (all if none specified)         Select values, all if none is selected         Case Manager, Responsible Lawyer: (all if none specified)         Select values, all if none is selected         Acquirers: (all if none specified)         Select values, all if none is selected         Acquirers: (all if none specified)         Select values, all if none is selected         Acquirers: (all if none specified)         Select values, all if none is selected         Hide additional parameters         CLEAR       SUBMIT                                                                                                    |         | Select values, all if none is selected                                         |
| Select values, all if none is selected Client Status: (all if none specified) Select values, all if none is selected Case Type: (all if none specified) Select values, all if none is selected Case Tags: (all if none specified) Select values, all if none is selected Case Acquirers: (all if none specified) Select values, all if none is selected Case Status: (all if none specified) Select values, all if none is selected Case Manager, Responsible Lawyer: (all if none specified) Select values, all if none is selected Case Manager, Responsible Lawyer: (all if none specified) Select values, all if none is selected Case Manager, Responsible Lawyer: (all if none specified) Select values, all if none is selected Case Manager, Responsible Lawyer: (all if none specified) Select values, all if none is selected Case Manager, Besponsible Lawyer: (all if none specified) Select values, all if none is selected Case Manager, Besponsible Lawyer: (all if none specified) Select values, all if none is selected Case Manager, Besponsible Lawyer: (all if none specified) Select values, all if none is selected Case Manager, Besponsible Lawyer: (all if none specified) Select values, all if none is selected Case Manager, Besponsible Lawyer: (all if none specified) Select values, all if none is selected Case Manager, Besponsible Lawyer: (all if none specified) Select values, all if none is selected                                                                                                    | ۔<br>دو | sponsible Client Managers: (all if none specified)                             |
| Client Status: (all if none specified)<br>Select values, all if none is selected<br>Case Type: (all if none specified)<br>Select values, all if none is selected<br>Case Tags: (all if none specified)<br>Select values, all if none is selected<br>Case Acquirers: (all if none specified)<br>Select values, all if none is selected<br>Case Status: (all if none specified)<br>Select values, all if none is selected<br>Case Manager, Responsible Lawyer: (all if none specified)<br>Select values, all if none is selected<br>Case Manager, Responsible Lawyer: (all if none specified)<br>Select values, all if none is selected<br>Acquirers: (all if none specified)<br>Select values, all if none is selected<br>Hide additional parameters<br>CLEAR<br>SUBMIT ✓ Keep filters open                                                                                                    | s       | elect values, all if none is selected                                          |
| Select values, all if none is selected Case Type: (all if none specified) Select values, all if none is selected Case Tags: (all if none specified) Select values, all if none is selected Case Acquirers: (all if none specified) Select values, all if none is selected Case Status: (all if none specified) Select values, all if none is selected Case Manager, Responsible Lawyer: (all if none specified) Select values, all if none is selected Case Manager, Responsible Lawyer: (all if none specified) Select values, all if none is selected Case Manager, Responsible Lawyer: (all if none specified) Select values, all if none is selected Acquirers: (all if none specified) Select values, all if none is selected Case Manager, Besponsible Lawyer: (all if none specified) Select values, all if none is selected Case Manager, Besponsible Lawyer: (all if none specified) Select values, all if none is selected Case Manager, Besponsible Lawyer: (all if none specified) Select values, all if none is selected Case Manager, Besponsible Lawyer: (all if none specified) Select values, all if none is selected Case Manager, Besponsible Lawyer: (all if none specified) Select values, all if none is selected Case Manager, Besponsible Lawyer: (all if none specified) Select values, all if none is selected Case Manager, Besponsible Lawyer: (all if none specified) Select values, all if none is selected                                                                                                    | Cli     | ent Status: (all if none specified)                                            |
| Case Type: (all if none specified) Select values, all if none is selected Case Tags: (all if none specified) Select values, all if none is selected Case Acquirers: (all if none specified) Select values, all if none is selected Case Status: (all if none specified) Select values, all if none is selected Case Manager, Responsible Lawyer: (all if none specified) Select values, all if none is selected Case Manager, Responsible Lawyer: (all if none specified) Select values, all if none is selected Case Manager, Responsible Lawyer: (all if none specified) Select values, all if none is selected Case Manager, Responsible Lawyer: (all if none specified) Select values, all if none is selected Case Manager, Submit  CLEAR SUBMIT CLEAR Case Status Selected Case Status Selected Case Status Submit Case Status Selected Case Manager, Case Status Selected Case Manager, Responsible Lawyer: (all if none specified) Select values, all if none is selected Case Status Selected Case Manager, Selected Case Manager, Responsible Lawyer: (all if none specified) Case Manager, Responsible Lawyer: (all if none specified) Case Manager, Responsible Lawyer: (all if none specified) Case Manager, Selected Case Manager, Selected Case Man | s       | elect values, all if none is selected                                          |
| Case Tags: (all if none specified)         Select values, all if none is selected         Case Tags: (all if none specified)         Select values, all if none is selected         Case Acquirers: (all if none specified)         Select values, all if none is selected         Case Status: (all if none specified)         Select values, all if none is selected         Case Manager, Responsible Lawyer: (all if none specified)         Select values, all if none is selected         Case Manager, Responsible Lawyer: (all if none specified)         Select values, all if none is selected         Acquirers: (all if none specified)         Select values, all if none is selected         Acquirers: (all if none specified)         Select values, all if none is selected         Hide additional parameters         CLEAR       SUBMIT                                                                                                    | 0       | ase Type: (all if none specified)                                              |
| Case Tags: (all if none specified) Select values, all if none is selected Case Acquirers: (all if none specified) Select values, all if none is selected Case Status: (all if none specified) Select values, all if none is selected Case Manager, Responsible Lawyer: (all if none specified) Select values, all if none is selected Acquirers: (all if none specified) Select values, all if none is selected Hide additional parameters CLEAR SUBMIT CLEAR SUBMIT CLEAR SUBMIT CLEAR                                                                                                    | Ì       | Select values, all if none is selected                                         |
| Case Tags: (all if none specified)         Select values, all if none is selected         Case Acquirers: (all if none specified)         Select values, all if none is selected         Case Status: (all if none specified)         Select values, all if none is selected         Case Manager, Responsible Lawyer: (all if none specified)         Select values, all if none is selected         Case Manager, Responsible Lawyer: (all if none specified)         Select values, all if none is selected         Acquirers: (all if none specified)         Select values, all if none is selected         Hide additional parameters         CLEAR       SUBMIT                                                                                                    | L       |                                                                                |
| Case Acquirers: (all if none specified) Select values, all if none is selected Case Status: (all if none specified) Select values, all if none is selected Case Manager, Responsible Lawyer: (all if none specified) Select values, all if none is selected Acquirers: (all if none specified) Select values, all if none is selected Hide additional parameters CLEAR SUBMIT Keep filters open                                                                                                    | ſ       | Select values, all if none is selected                                         |
| Case Acquirers: (all if none specified) Select values, all if none is selected Case Status: (all if none specified) Select values, all if none is selected Case Manager, Responsible Lawyer: (all if none specified) Select values, all if none is selected Acquirers: (all if none specified) Select values, all if none is selected Hide additional parameters CLEAR SUBMIT C Keep filters open                                                                                                    | L       |                                                                                |
| Case Status: (all if none specified) Select values, all if none is selected Case Manager, Responsible Lawyer: (all if none specified) Select values, all if none is selected Acquirers: (all if none specified) Select values, all if none is selected Hide additional parameters CLEAR SUBMIT Keep filters open                                                                                                    |         | Case Acquirers: (all if none specified) Select values, all if none is selected |
| Case Status: (all if none specified) Select values, all if none is selected Case Manager, Responsible Lawyer: (all if none specified) Select values, all if none is selected Acquirers: (all if none specified) Select values, all if none is selected Hide additional parameters CLEAR SUBMIT Keep filters open                                                                                                    | L       |                                                                                |
| Case Manager, Responsible Lawyer: (all if none specified) Select values, all if none is selected Acquirers: (all if none specified) Select values, all if none is selected Hide additional parameters CLEAR SUBMIT Keep filters open                                                                                                    |         | Case Status: (all if none specified)                                           |
| Case Manager, Responsible Lawyer: (all if none specified)<br>Acquirers: (all if none specified)<br>Select values, all if none is selected<br>Hide additional parameters<br>CLEAR                                                                                                    | L       | Select values, all il none is selected                                         |
| Select values, all if none is selected         Acquirers: (all if none specified)         Select values, all if none is selected         Hide additional parameters         CLEAR       SUBMIT         Very Keep filters open                                                                                                    | C       | Case Manager, Responsible Lawyer: (all if none sp                              |
| Acquirers: (all if none specified)<br>Select values, all if none is selected<br>Hide additional parameters<br>CLEAR SUBMIT C Keep filters open                                                                                                    | L       | Select values, all if none is selected                                         |
| Select values, all if none is selected         Hide additional parameters         CLEAR       SUBMIT         ✓ Keep filters open                                                                                                    | ٩c      | quirers: (all if none specified)                                               |
| Hide additional parameters<br>CLEAR SUBMIT CLEAR SUBMIT                                                                                                    | S       | elect values, all if none is selected                                          |
| CLEAR SUBMIT Keep filters open                                                                                                    | н       | ide additional parameters                                                      |
| CLEAR SUBMIT Keep filters open                                                                                                    |         |                                                                                |
|                                                                                                    |         | CLEAR SUBMIT Keep filters open                                                 |
|                                                                                                    |         |                                                                                |

The extra filters are displayed "indented" so it is easily visible which are standard filters and which are additional filters.

Who can access it? All Users.

#### Where can it be found?

Reports-view, at the bottom of the filter window under the last standard filter.

Learn More List of all Report Filters Report Articles

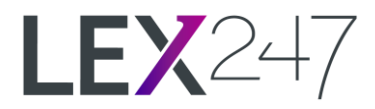

## **Standard Report: Case Requests**

| LEX247 - LEX247 Consulting |                                                       |                          |               |                  | 🔔 🌍 Kim Chang 🛛 👻                                                                                                    |
|----------------------------|-------------------------------------------------------|--------------------------|---------------|------------------|----------------------------------------------------------------------------------------------------|
| LEX247 🔎                   |                                                       |                          |               |                  | return to all reports $ ightarrow$                                                                                                    |
| Case Requests              |                                                       |                          |               |                  | Y HIDE FILTER                                                                                                    |
|                            | 凸 凸 B B- ρ                                            |                          |               |                  | Period :<br>1/1/2015 - 4/30/2022 All Time<br>Billing Unit:<br>LEX247 Consulting ALBQ VUSD                                                                                                    |
|                            | Case Requests                                         | Onen Dete                | 2015-01       | -01 - 2022-04-30 | Case Type: (all if none specified)<br>Select values, all if none is selected<br>Case Tags: (all if none specified)                                                                             |
|                            | Consulting Services (ALBQ)                            | Open Date                | Pending Case  | e Requests       | Select Values, all inhole is Selected Case Manager, Responsible Lawyer; (all if none specified) Select values, all if none is selected Case Manager. Executive Lawyer; (all if none specified) |
|                            | CR0073 T Coffee - T Coffee To Make Capsule Coffee     | 2022-02-28               |               |                  | Select values, all if none is selected                                                                                                    |
|                            | Chuck Wolowitz (Responsible Lawyer)                   |                          |               |                  |                                                                                                    |
|                            | Pat Apiwongpattara (Invoice Approval Responsible)     |                          |               |                  | Acquirers: (all if none specified)                                                                                                    |
|                            |                                                       |                          | Declined Case | e Requests       | Select values, all il none is selected                                                                                                    |
|                            | CR0026 - Quick Test                                   | 2022-02-01               | 2022-02-01    | Saul Harper      | CLEAR SUBMIT 🗹 Keep filters open                                                                                                    |
|                            | Saul Harper (Responsible Lawyer)                      |                          |               |                  |                                                                                                    |
|                            | Co                                                    | onsulting Services (ALBQ | )             | 2                | mei                                                                                                    |
|                            | Criminal Law (ALBQ)                                   |                          |               |                  |                                                                                                    |
|                            |                                                       |                          | Accepted Cas  | e Requests       |                                                                                                    |
|                            | 35041-001 Tresor Club - Discrimination Defamation     | 2022-03-01               | 2022-03-01    | Karl Olsson      |                                                                                                    |
|                            | Chuck Wolowitz (Responsible Lawyer)                   |                          |               |                  |                                                                                                    |
|                            | 35041-006 Tresor Club - Unlawful Mining in Cebu Isla. | 2022-03-04               | 2022-03-04    | Karl Olsson      |                                                                                                    |
|                            | Howard Cooper (Responsible Lawyer)                    |                          |               |                  |                                                                                                    |
|                            |                                                       | _                        | Declined Case | e Requests       |                                                                                                    |
|                            | CR0029 Jesse Pinkman - Opponent try v. Amanda Pin     | . 2022-02-02             | 2022-02-03    | Kim Chang        |                                                                                                    |
|                            | Michael Highmore (Responsible Lawyer)                 |                          |               |                  |                                                                                                    |

A new common report has been added under General Reports.

This report shows a list of all Pending, Accepted, and Declined Case Requests within the selected period. It can be used to see the number of Case Requests created within a period, and how many of them were Accepted, Declined, and Pending.

#### Who can access it?

Case Managers, Clients Managers, and Users with 'Reporting'-right.

#### Where can it be found?

Reports-view, at the bottom of the filters window under the last standard filter.

Learn More Case Request

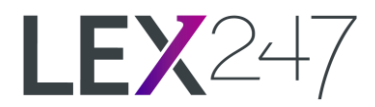

## Improvements

### **Invoicing: New Asset Indication Icon**

You can now see a new indication icon on invoices if there are newly registered assets within the selected period.

| LEX247 Consulting | 💭 🎑 Pat Apiwongpattara 🤝                         |
|-------------------|--------------------------------------------------|
| <b>LEX</b> 247    | Document Search                                  |
| 🕅 Dashboard       | Invoices                                         |
| Cases             | Filter by Date T Coffee (35016) * *              |
| Clients           | Generate Draft Invoices Approve Resolve Download |
| S Time Records    | Drafts Approved Finalized                        |
| S Expenses        |                                                  |
| Activities        |                                                  |
|                   | Net 64,800 USD R I Preview Approve               |
| Reports           |                                                  |
| Control Panel     |                                                  |

This change is introduced to increase productivity as previously you had to open the invoice to see if new assets have been registered since invoice generation.

#### Who can access it?

Users with access to Invoices.

#### Where can it be found?

All Invoices-view.

#### Learn More

How do I View If there are more Assets Registered within a period?

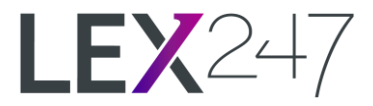

## Invoicing: Adding 'Registered' Time Records to Draft

#### **Prerequisite Settings:**

A Billing Unit that has the setting "Auto Approve Time Records/Expenses when Generating Invoices" is set.

As a User with invoice editing rights, if assets have been registered (and not approved) after an invoice has been generated, you can now see and add those assets to the invoice.

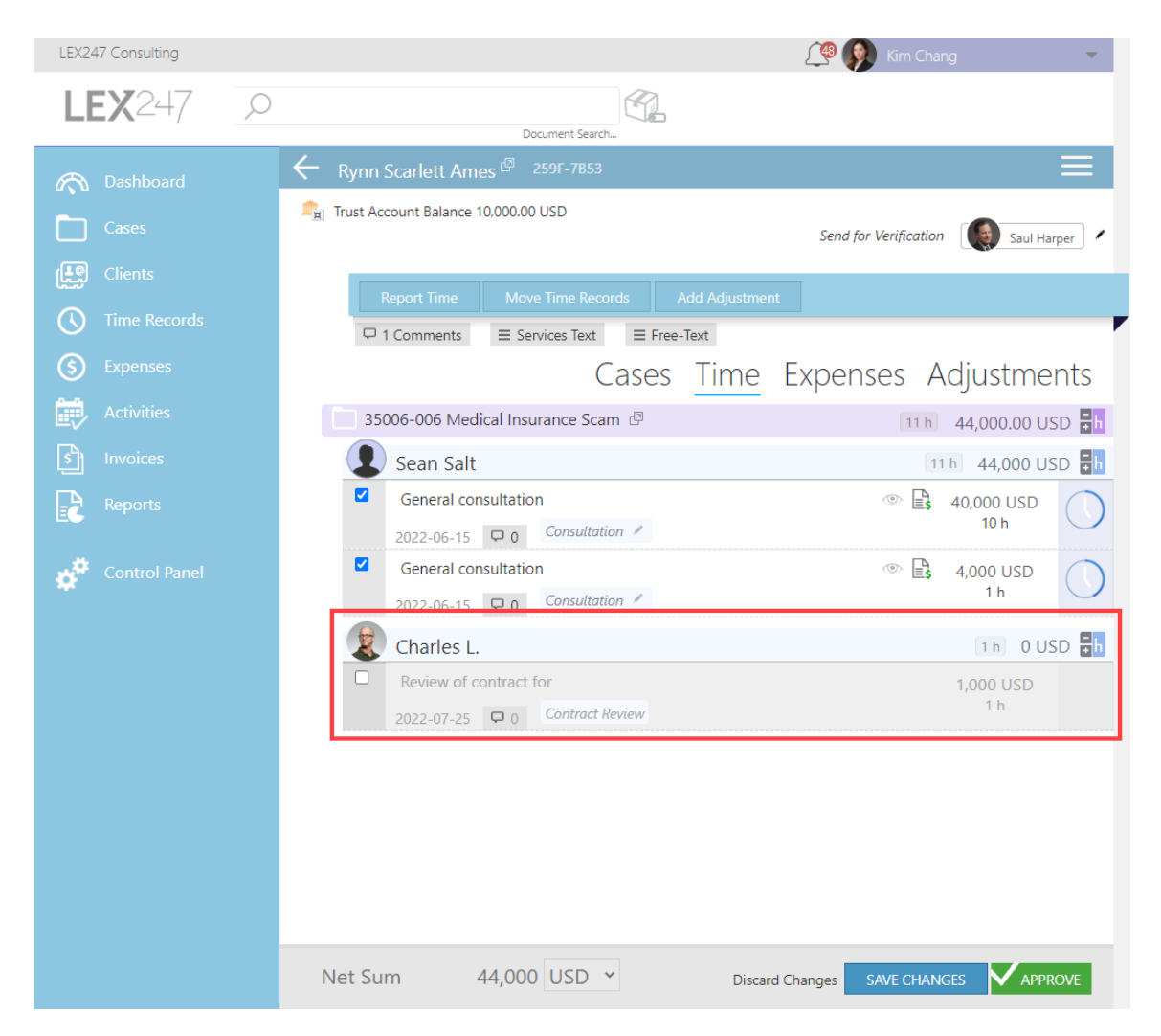

The assets will appear greyed out.

Previously, with the setting, you were required to approve the assets first before they became visible in the draft invoice to be added manually.

#### Who can access it?

Case Managers, Clients Managers, and Users with 'Reporting'

#### Where can it be found?

Control Panel > General > Manage Integrations

#### Learn More

How do I Add a Registered Time Record to an Invoice? How do I Add a Registered Expense to an Invoice?

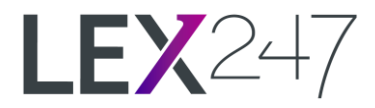

## **Invoicing: Verification Status**

| LEX247 Consulting       | 🖓 😡 Kim Chang 🗸 🗸                                           |
|-------------------------|-------------------------------------------------------------|
| <b>LEX</b> 247 <i>p</i> | Document Search                                             |
| 🔊 Dashboard             | Invoices                                                    |
| Cases                   | Filter by Date Filter by Payer or Invoice Approver 💌        |
| Clients                 | Generate Draft Invoices Approve Resolve Download            |
| C Time Records          |                                                             |
| S Expenses              | Drafts Approved Finalized                                   |
| Activities              | Group by V                                                  |
| Invoices                | Rynn Scarlett Ames © #259F-7853 0 0 0<br>Net 44,000 USD 0 1 |
| Reports                 | _                                                           |
| Control Panel           |                                                             |

When sending invoices for verification, you can now see the same verification icons from the invoices-list.

The function works the same way as the verification icons inside the draft invoice, where you can hover over each colour and view additional information.

This is introduced to increase productivity, as previously you had to open the invoice to view the Verification status.

#### Who can access it?

Case Managers, Clients Managers, and Users with 'Reporting'

#### Where can it be found?

Control Panel > General > Manage Integrations

#### Learn More

How do I View Verification Status for Invoices? Verification Workflow

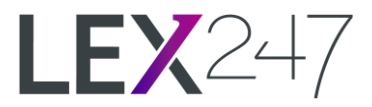

### **Invoicing: Using Advanced Payment Balance**

After invoice generation, you can now explicitly use (if available) any advanced payment balance to the invoice. You can select more than one advanced payment if desired.

| LEX247 Consulting | 🖓 🚱 Kim Chang 👻                                                                    |
|-------------------|------------------------------------------------------------------------------------|
| <b>LEX</b> 247 ,0 | Document Search                                                                    |
| 🔊 Dashboard       | ← Rynn Scarlett Ames <sup>(2)</sup> 2610-ECAE                                      |
| Cases             | ng Trust Account Balance 10,000.00 USD Send for Verification Saul Harper           |
| (Left) Clients    | Add Adiustment Advance Payment                                                     |
| S Time Records    | X                                                                                  |
| S Expenses        | Advance Payments                                                                   |
| Activities        | Select                                                                             |
| s Invoices        | ۹.                                                                                 |
| Reports           | Account Balance: 10,000 USD In                                                     |
| Control Panel     | □ 1 Comments ≡ Services Text ≡ Free-Text<br>Cases Time Expenses <u>Adjustments</u> |
|                   | No Adjustments                                                                     |

This change is introduced to provide Users with access to draft invoices and the flexibility to add or remove advanced payment balances for any reason.

#### Who can access it?

Users with access to Invoices.

#### Where can it be found?

Draft Invoices > Adjustments tab

#### Learn More

How do I Add Advanced Payment on an Invoice?

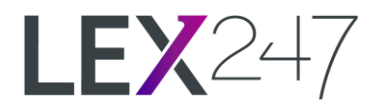

## **Assets Within Credited Finalised Invoices**

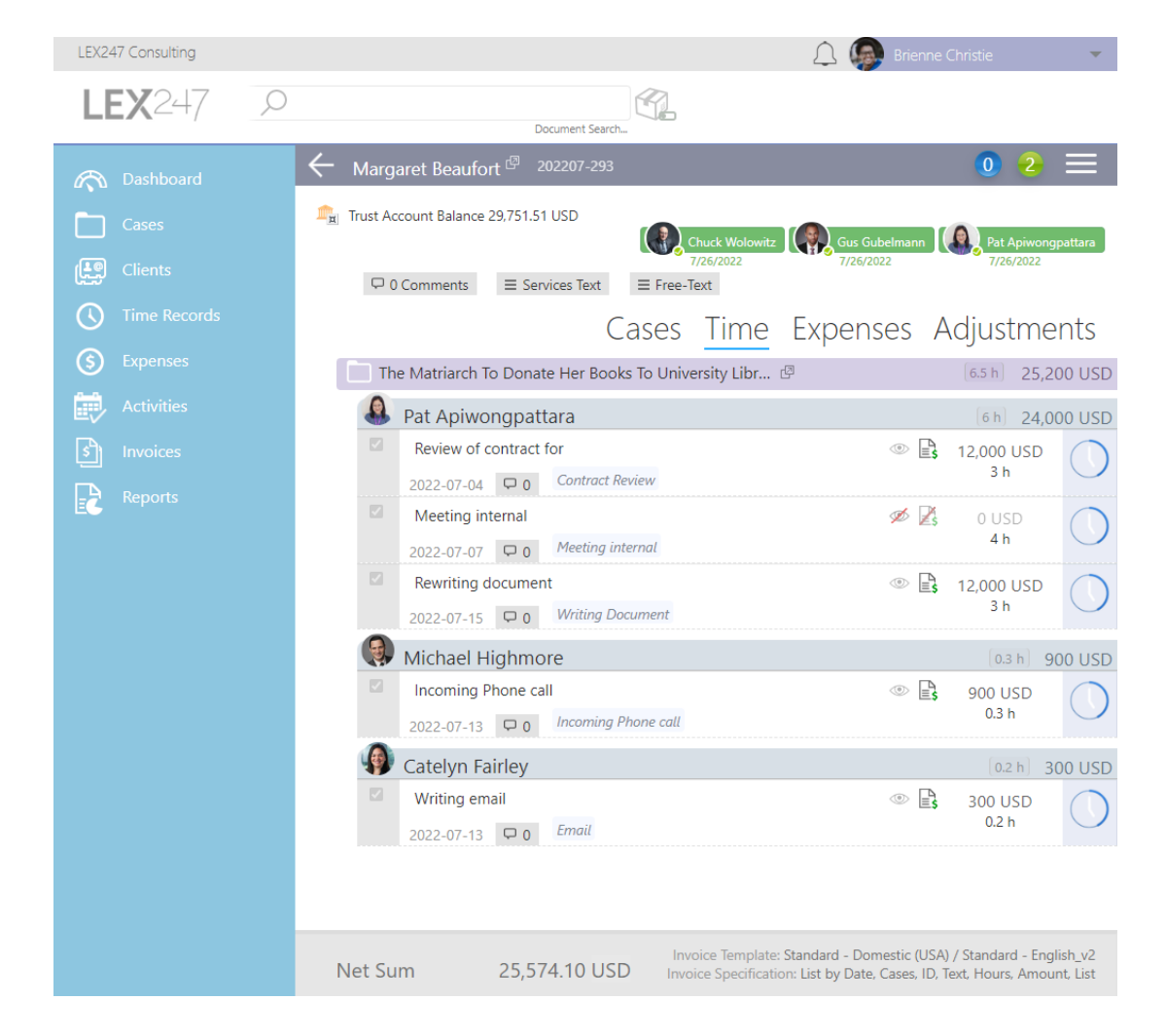

You can now view assets that were inside an Invoice that has been credited.

Previously this was not possible due to how we handle assets (time records and expenses) within LEX247. However, we have now managed to find a solution where you can view these assets as 'read-only'.

#### Who can access it?

Users with access to Invoices

#### Where can it be found?

Invoices-view > Any invoice that has been credited.

#### Learn More

How do I View an Invoice that has been Credited?

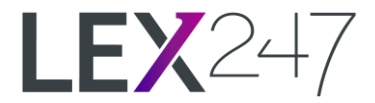

## Changing Client Manager(s) Role(s)

CLIENT 35084 A < 📄 IKEA Thailand 🔔 🧖 Kim Chang **③** REPORT ASSET Contacts **Client Managers** Client Case Participants Sean Salt Senior Partner (Own. Michael Highmore Responsible Lawyer Executive Lawyer Г٩ Add Client Manager... Sean Salt Responsible Lawyer **Client Contacts** ទា Ikano Contact Person Add Contact... **Related Entities** No related entities Add Related Entity...

You can now edit/change a Client Manager's role directly from the Client Card, Contacts-view.

This is to increase productivity. In the previous method, you had to add a new Client Manager, remove the Client Manager you wanted to edit, and add them back with the correct role(s).

### Who can access it?

**Client Managers** 

#### Where can it be found?

Client Card > Contacts-view

#### Learn More

How to Update a Client Managers Role?

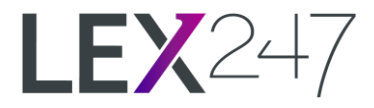

### **Case Budget: Notifications Presets**

With the Case Budget notifications, if you are always inputting the same values for every case, you can now define this preset to us and we will set it up for you.

| CASE 35006-006                       | A 🔎 Kim Char                                                                           | ng 👻           |
|--------------------------------------|----------------------------------------------------------------------------------------|----------------|
| Medical Insura<br>Rynn Scarlett Ames | ance Scam                                                                              | ③ REPORT ASSET |
|                                      | Send invoice using e-mail                                                              |                |
| Contract Dashboard                   | Add Payer                                                                              |                |
|                                      |                                                                                        |                |
| Participants                         | S Billing Information                                                                  |                |
| Time Records                         | Invoice Profile: Standard - International (No VAT)  v Inherited from Payer             |                |
|                                      | Invoice Template: Standard - English (US) v Inherited from Payer                       |                |
| (\$) Expenses                        | Invoice Specification: List by Date, Cases, Text, Hours, Amoun *  Inherited from Payer |                |
| Activities                           | Invoice Due Days: 3                                                                    |                |
| Documents                            | Invoice Currency: USD v Inherited from Billing Unit                                    |                |
| Communication                        | Invoice Separately:                                                                    |                |
| s Invoices                           | \$ Case Budget                                                                         |                |
|                                      | 100 000 00                                                                             |                |
|                                      | Add Notification                                                                       |                |
|                                      |                                                                                        |                |
|                                      | Opened                                                                                 |                |
|                                      | 3/3/2022 3:35 pm by 📢 Kim Chang                                                        |                |
|                                      | Last Modified                                                                          |                |
|                                      | 6/23/2022 10:58 am by 🕠 Kim Chang                                                      |                |
|                                      |                                                                                        |                |
|                                      |                                                                                        |                |
|                                      |                                                                                        |                |
|                                      |                                                                                        |                |

When clicking on **Add Notification**, your preset notification settings will automatically be filled in.

| CASE 35006-006                        | A P                         | 🔎 👰 Kim Chang                                                    | - |
|---------------------------------------|-----------------------------|------------------------------------------------------------------|---|
| Medical Insural<br>Rynn Scarlett Ames | nce Scam                    | ③ REPORT ASSET                                                   |   |
| 🔊 Dashboard                           | Invoice Specification:      | List by Date, Cases, Text, Hours, Amoun x v Inherited from Payer |   |
|                                       | Invoice Due Days:           | 3 v CLEAR                                                        |   |
| Details                               | Invoice Currency:           | USD  v Inherited from Billing Unit                               |   |
| Participants                          | Invoice Separately:         |                                                                  |   |
| C Time Records                        | ¢ Core Budent               |                                                                  |   |
| S Expenses                            | S Case Budget               |                                                                  |   |
| Activities                            | 100,000.00<br>Notifications | USD 🗸                                                            |   |
| Documents                             | Notify Responsible          | ble Case Manager x V When 25.00 % has been reached               |   |
| S Communication                       | Notify Responsible          | ole Case Manager × When 50.00 % has been reached                 | 5 |
| Invoices                              | Notify Responsible          | ale Case Manager × V When 75.00 % has been reached               |   |
|                                       | Notify Responsible          | ole Case Manager x V When 100.00 % has been reached              | آ |
|                                       | Add Notification            |                                                                  | 2 |

Please email <u>support@lex247.com</u> with the preset notification budget settings you wish to have.

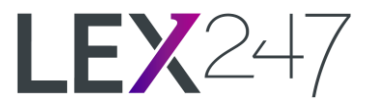

Who can access it? Client Managers, Case Managers, and 'Assistants'.

Where can it be found?

Case Card > Details-view

#### Learn More

How to Add a Case Budget Notification

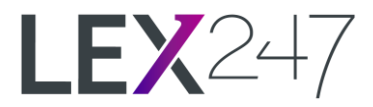

## **Time Records - Daily Sums**

LEX247 Consulting **(19) LEX**247 Time Records My Time Manage Time 🔅 View done periods Cases Deleted Registered Approved Declined Total 288,400 USD (103.5 h) Ŧ Filter by Date... Filter by Participant. Today 1 h (4,000.00 USD) Writing email Es 1 h Unlock Email 🥖 4,000 USD Sean Salt Rynn Scarlett Ames - Medical Insurance Scam No records Yesterday 1.4 h (2,600.00 USD) **₽**s Review of contract for 1 h Unlock 1,000 USD Contract Review 🖉 Charles L. Rynn Scarlett Ames - Medical Insurance Scam B 0.4 h 9 Reading emails Unlock Email 🖉 1.600 USD Pat T Coffee - Bottled Cold Brew Coffee Marketin..

From the Time Records-view, you can now see the total hourly and monetary values per day.

This change is introduced to increase productivity, as previously you had to take out reports daily to find the hours spent and the value of those hours.

#### Who can access it?

All Users

#### Where can it be found?

All Time Records-view > 'My Time' or 'Manage Time'

#### Learn More

How do I View how many Hours were registered today?

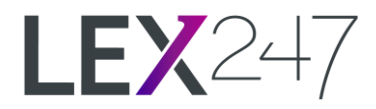

## Changing User's Username (Email)

| Username (Valid e-mail a   | ddress)                              | Number                                | P |
|----------------------------|--------------------------------------|---------------------------------------|---|
| KIIII.                     | .com 1                               |                                       | X |
| Full Name (Starting with I | First Name, Ending with Last Nam     | ne) Initials                          | 4 |
| Kim Chang                  |                                      | КС                                    |   |
| User Role                  | I dol                                | Title                                 |   |
| Assistant                  | ✓ Seni                               | or Assistant                          |   |
| User Rights                |                                      |                                       |   |
| Administrator              | Accounting                           | Z Reporting                           |   |
| Compliance                 | Approve others I                     | nvoices 🗹 Access to all Billing Units |   |
| Access to Business U       | nits @                               |                                       |   |
| *Consulting Servic         | es (ALBQ) × Consultir                | ng Services (HOU)                     |   |
| * Corporate Law (A         | LBQ) × Criminal Law (                | (ALBQ) × Entertainment Law (HOU)      |   |
| ×Environmental La          | w (HOU) × Family Ser                 | vices (ALBQ)                          |   |
| * Financial Services       | (ALBQ) × Financial Se                | ervices (HOU) × LEX247 Consulting     |   |
| Primary Business Uni       | t                                    | Billing Unit                          |   |
| Consulting Services (A     | ALBQ) 🗸                              | LEX247 Consulting ALBQ 🗸              |   |
| Localization               | Time Zone                            |                                       |   |
| English                    | <ul> <li>(UTC+07:00) Bang</li> </ul> | ;kok, Hanoi, Jakarta 🗸 🗸              |   |
| Default Hourly Fee         |                                      | Work Hours Target                     |   |
| 200 USD From               | n 2/2/2022                           | 0 h Yearly                            | ~ |
| Show all Fees              | Add hourly fee                       |                                       |   |
|                            |                                      |                                       |   |

You can now edit a Users Username (email) in the Control Panel.

This change was made due to spelling mistakes/changes that occur inside AzureAD. This change is introduced to remove the dependency from LEX247 technical support.

#### Who can access it?

Users with 'Administrators'-right.

#### Where can it be found?

Control Panel > Organisation > Manage users > Edit User

#### Learn More

How do I Edit a Users Username (E-mail)?

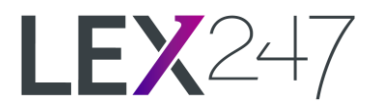

## **Reporting 0 Hours**

| -                 |                                                               | Kim Chang                  |
|-------------------|---------------------------------------------------------------|----------------------------|
| <b>LEX</b> 247 ,C | Document Search                                               | CREATE CASE SREPORT ASSET  |
| ਨ Dashboard       | Time Records My Time Manage Time                              | View done periods          |
| Cases             | Management of time reported by Case Participants              |                            |
| Clients           | Deleted Registere                                             | a <u>Approvea</u> Declinea |
|                   | Unlock Move                                                   |                            |
| S Expenses        | Total 295,500 USD (104.5 h) Filter by Date F                  | ilter by Participant       |
| Activities        | 1 h (4 000 00 USD)                                            | Today                      |
| s Invoices        | General consultation                                          |                            |
| Reports           | Chuck Consultation /<br>Wolowitz Octor Have I Add Appricipier | 0 USD                      |
| Control Panel     | Writing email                                                 | 🖹 1 h 🔼 Unlock             |
|                   | Sean Sait Email /                                             | 4,000 USD                  |
|                   | Rynn Scarlett Ames - Medical Insurance Scam                   |                            |

You are now able to report time records for 0 hours.

This change was implemented to allow flexibility with reporting time for various purposes.

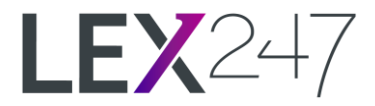

## **Case Creation: Case Notes**

| 🗖 Cre         | eate Case                  |   |                   |              |  |
|---------------|----------------------------|---|-------------------|--------------|--|
| Case Name     |                            |   |                   |              |  |
| [             | Add Notes vdd Background   |   |                   |              |  |
| Business Unit | Consulting Services (ALBQ) |   |                   | Is AML Case? |  |
|               |                            |   |                   |              |  |
| Billing Unit  | LEX247 Consulting ALBQ     |   | ₽ <mark>\$</mark> |              |  |
| Practice Area | Select Practice Area       | v |                   |              |  |

When creating a case, you can now add case notes right from the case creation dialogue.

This was added to allow adding relevant information during case creation more conveniently. Previously, you had to create the case or case request and then open it before you could add any case notes.

#### Who can access it?

All Users who can create Cases or Case Requests

#### Where can it be found?

All Case Creation Dialogues

#### Learn More

How do I Add a Case Note when Creating a Case?

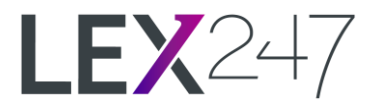

## **Case Creation: Case Background**

| 🗖 Cre         | eate Case                  |   | Х            |
|---------------|----------------------------|---|--------------|
| Case Name     | Add Notes Add Background   |   | CONFIDENTIAL |
| Business Unit | Consulting Services (ALBQ) |   | ls AML Case? |
| Billing Unit  | LEX247 Consulting ALBQ     |   |              |
| Practice Area | Select Practice Area       | ¥ |              |

When creating a case, you can now add a case description right from the case creation dialogue.

This was added to allow adding relevant information during case creation more conveniently. Previously, you had to create the case or case request and then open it before you could add any case background.

#### Who can access it?

All Users who can create Cases or Case Requests

#### Where can it be found?

All Case Creation Dialogues

#### Learn More

How do I Add a Case Background when Creating a Case?

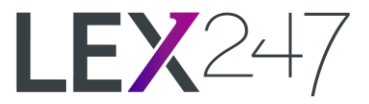

## Case Creation: Automatically set Responsible Case Manager as Client Manager

When creating a new case (not a case request) with a new client, all Case Managers with the 'Responsible Lawyer'-role will automatically be added as the Client Manager(s) for the new Client upon creation.

| 🗖 Cre           | eate Case                          |                   | Х            |
|-----------------|------------------------------------|-------------------|--------------|
| Case Name       | Acquisition                        |                   |              |
|                 | Add Notes Add Background           |                   |              |
| Business Unit   | Consulting Services (ALBQ)         |                   | Is AML Case? |
| Dillia - 1 1-14 |                                    |                   |              |
| billing Unit    | LEX247 Consulting ALBQ             |                   |              |
| Practice Area   | Infrastructure                     |                   |              |
| Case Tags       |                                    |                   |              |
|                 |                                    |                   |              |
| Clients         | Outer Haven., Ltd<br>1234567890    |                   |              |
|                 | Add Client                         |                   |              |
|                 |                                    |                   |              |
| Opponents       | No Opponents                       |                   |              |
|                 | Add Opponent                       |                   |              |
| Case Manager    | s                                  | ofault I Iser Fee |              |
|                 | Michael Highmore                   |                   |              |
|                 | Executive Lawyer 900 USD /h Defaul | lt User Fee       |              |
|                 | Add Case Manager                   |                   |              |
|                 |                                    |                   |              |

In the example above, Sean is set as 'Responsible Lawyer' while Michael is set as 'Executive Lawyer'. Upon case creation, the Client Manager will be Sean as he has the 'Responsible Lawyer'-tag set.

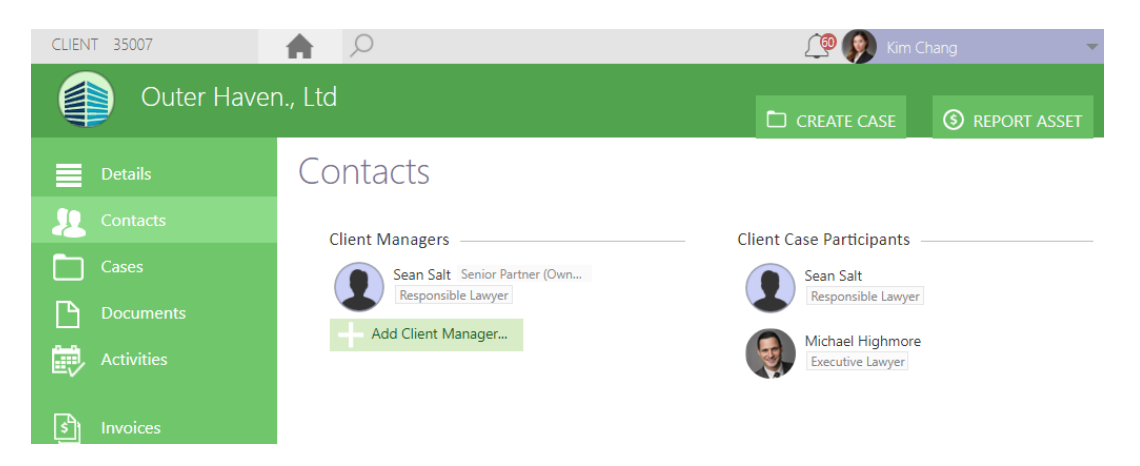

The current behaviour is that all specified Users added as Case Managers in the Case Creation Dialogue are added as Client Managers. This remains unchanged and the default configuration.

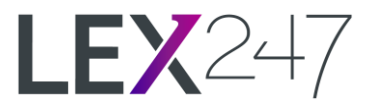

If you wish to have this configuration where Case Managers with the 'Responsible Lawyer'-role are added as Client Managers automatically, please email <u>support@lex247.com</u> your request.

Who can access it? All Users who can Create a Case.

Where can it be found? All Case Creation Dialogues.

Learn More How do I Set a Client Manager for a New Client when Creating a Case?

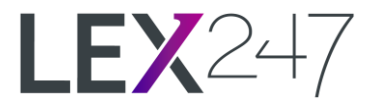

## Case Details: Created, Declined/Accepted, Reopened, Closed and Modified

You can new view more information on cases when they have been created, declined or accepted, closed, reopened, and last modified.

| CASE 35016-004        | A 🔎                                         |                                                                                       | 🔔 🔬 Pat Apiwong             | pattara 🗸 🔻 |
|-----------------------|---------------------------------------------|---------------------------------------------------------------------------------------|-----------------------------|-------------|
| New Factory           | to Produce Canne                            | d Sparkling Coffee                                                                    | 6                           |             |
| \land Dashboard       | Invoice Specification:<br>Invoice Due Days: | List by Date, Cases, ID, Text, Hours, Am ×       21       Inherited from Billing Unit | Inherited from Billing Unit |             |
| Details               | Invoice Currency:                           | USD  v Inherited from Billing Unit                                                    |                             |             |
| Participants          | Invoice Separately:                         |                                                                                       |                             |             |
| S Time Records        | S Case Budget                               |                                                                                       |                             |             |
| S Expenses            |                                             | USD 🗸 🗸                                                                               |                             |             |
| Activities            | Opened                                      |                                                                                       |                             |             |
| Documents             | 7/15/2022 9:38                              | am by  🛕 Pat Apiwongpattara                                                           |                             |             |
| Section Communication | Accepted                                    |                                                                                       |                             |             |
| s Invoices            | 7/15/2022 10:38                             | am by  🚇 Pat Apiwongpattara                                                           |                             |             |
|                       | Reopened                                    |                                                                                       |                             |             |
|                       | 7/15/2022 11:10                             | am by  🔇 Pat Apiwongpattara                                                           |                             |             |
|                       | Last Modified                               |                                                                                       |                             |             |
|                       | 7/15/2022 11:10                             | am by  🚇 Pat Apiwongpattara                                                           |                             |             |
|                       | Closed                                      |                                                                                       |                             |             |
|                       | 7/15/2022 10:50                             | am by 🗕 Pat Apiwongpattara                                                            |                             |             |

This change is introduced to provide more details to the User. As previously you could only see when the cases were Opened, Accepted and Modified.

#### Who can access it?

All Users with access to the Case

#### Where can it be found?

Case Card > Details-view

#### Learn More

How do I View when a Case has been Declined? How do I View when a Case has been Closed? How do I View when a Case has been Reopened?

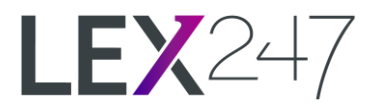

## **Creating New Entities**

When creating new entities (clients, opponents, related entities etc), we have improved the search so that you can search using either name or entity number (if available).

This change is introduced to avoid creating duplicates of the same entity.

Who can access it? All Users

#### Where can it be found?

All Cards where you can create any of the following;

- Creating New Contact
- Creating New Related Entity
- Creating New Related Company
- Creating New Client Payer
- Creating New Case Payer
- Creating New Case Client
- Creating New Case Opponent
- Creating New Case Participant